## トークン利用登録(パソコン編)

1.ひがしん個人インターネットバンキング、ログイン画面内の利用開始ボタンをクリックします。

|              |                                                    | ? この画面のヘル            |
|--------------|----------------------------------------------------|----------------------|
| 契約者ID(利用者番号) | 利用開始をクリックします。                                      | マンタイムバスワード           |
| パスワード        |                                                    | 利用開始                 |
|              | 「「「「「」」<br>「「」」<br>「」」<br>「」」<br>「」」<br>「」」<br>「」」 | 交換                   |
|              |                                                    | 利用中止                 |
|              | 日 ロクインでお国りの場合はこちら                                  | し<br>ロックンタイムパスワードのごま |

2.利用者認証画面を表示します。

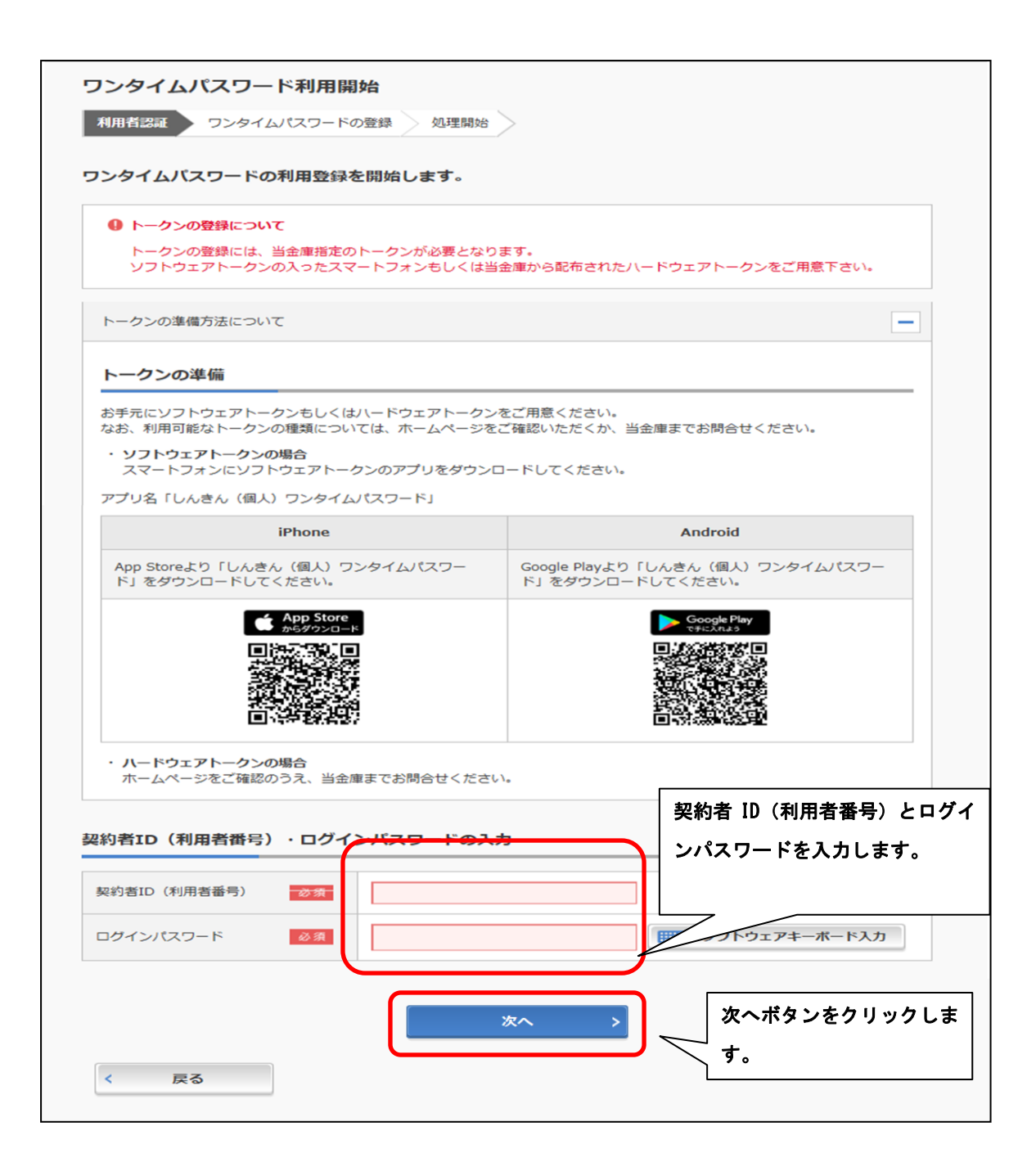

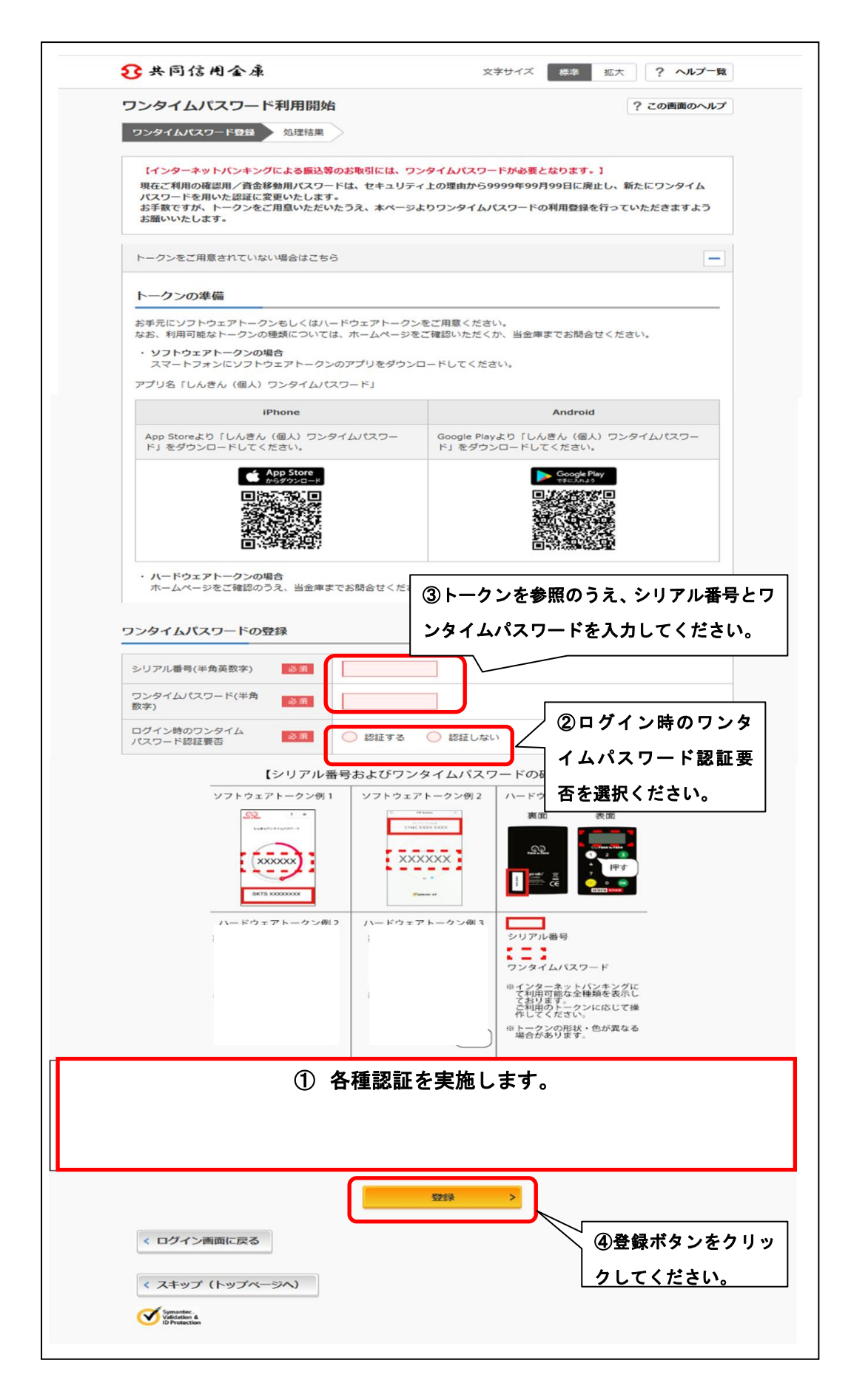

| ワンタイムパスワード登録 処理結果                          |                                      |  |
|--------------------------------------------|--------------------------------------|--|
| ワンタイムパスワードの利用開始が完了し                        | しました。                                |  |
| 受付番号: 5454545<br>受付勝刻: 20XX年X月X日 XX時XX分0   | 0¥0                                  |  |
|                                            |                                      |  |
|                                            |                                      |  |
| <b>券</b> 録内容                               |                                      |  |
| 登録内容                                       |                                      |  |
| 登録内容   シリアル番号                              | 2V0716016FK2                         |  |
|                                            | 2V07160I6FK2<br>認証する                 |  |
| 登録内容<br>シリアル番号<br>ログイン時のワンタイムパスワード認証<br>要否 | 2V0716016FK2<br>認証する<br>ログイン画面に戻るボタン |  |

## 各種認証

画像認証

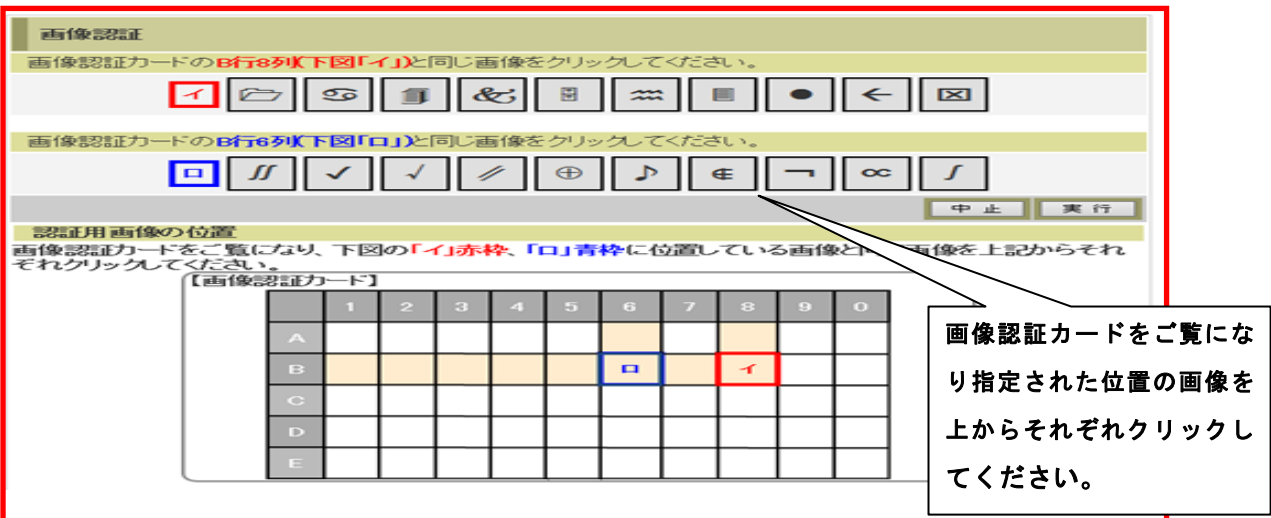

ワンタイム認証

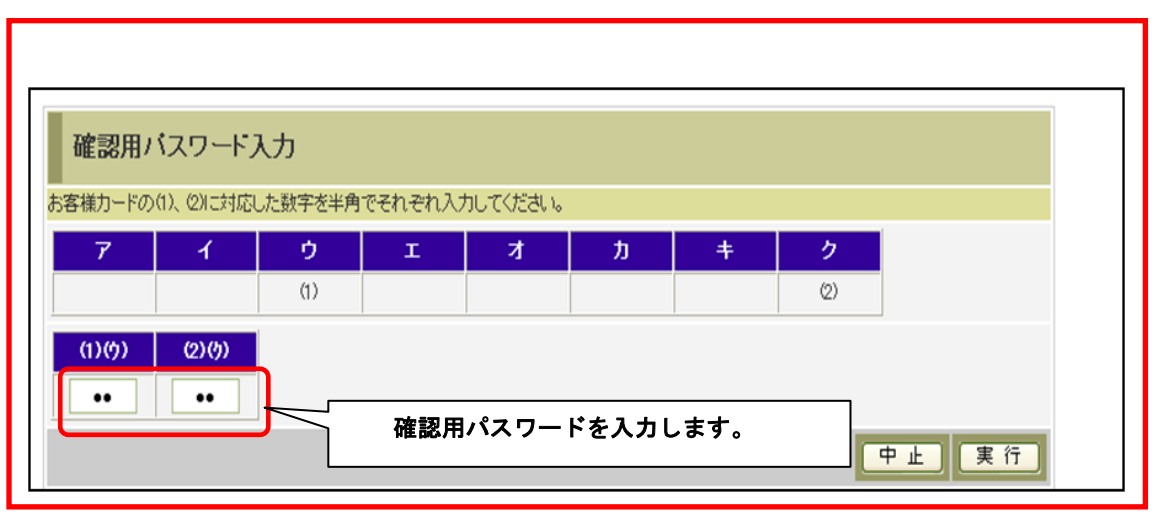